# Manual Redeban eCommerce

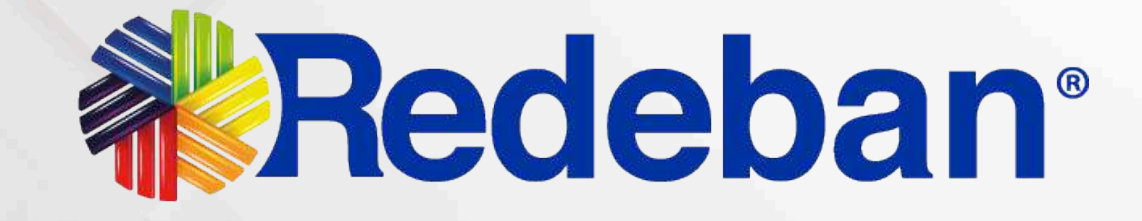

Redeban S.A. Sistema de pago de bajo valor.

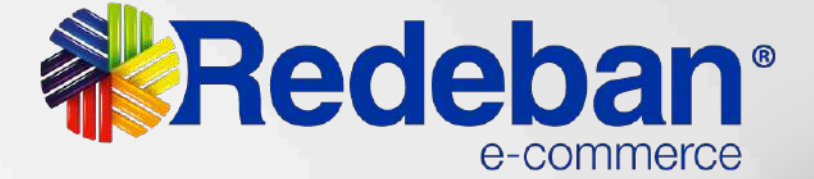

DataMAS

## NOTA DE CONFIDENCIALIDAD

La presente documentación y toda la información contenida en ella es propiedad de **Redeban**, tiene carácter confidencial y no podrá ser objeto de reproducción total o parcial, tratamiento informático ni transmisión de ninguna forma o por cualquier medio, ya sea electrónico, mecánico, por fotocopia, registro o cualquiera otro. Asimismo, tampoco podrá ser objeto de préstamo, alquiler o cualquier forma de cesión de uso sin el permiso previo y escrito de **Redeban**, su exclusivo titular. El incumplimiento de las limitaciones aquí señaladas por cualquier persona (natural o jurídica) que tenga acceso a la documentación será perseguido conforme a la Ley.

**Redeban** comparte este documento entendiendo que el mismo, así como toda la información allí contenida, serán mantenidos bajo estricta confidencialidad por parte de sus destinatarios, y sujeto a estándares de confidencialidad con aquellos directivos, empleados, colaboradores y asesores con quienes se deban revelar para los fines aquí establecidos.

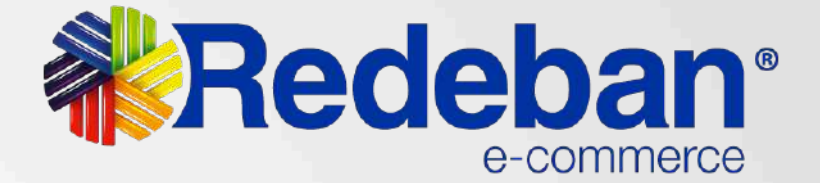

## Menú

<

Ingreso al Dashboard

Cambio de Contraseña

### Módulo Link de Pago

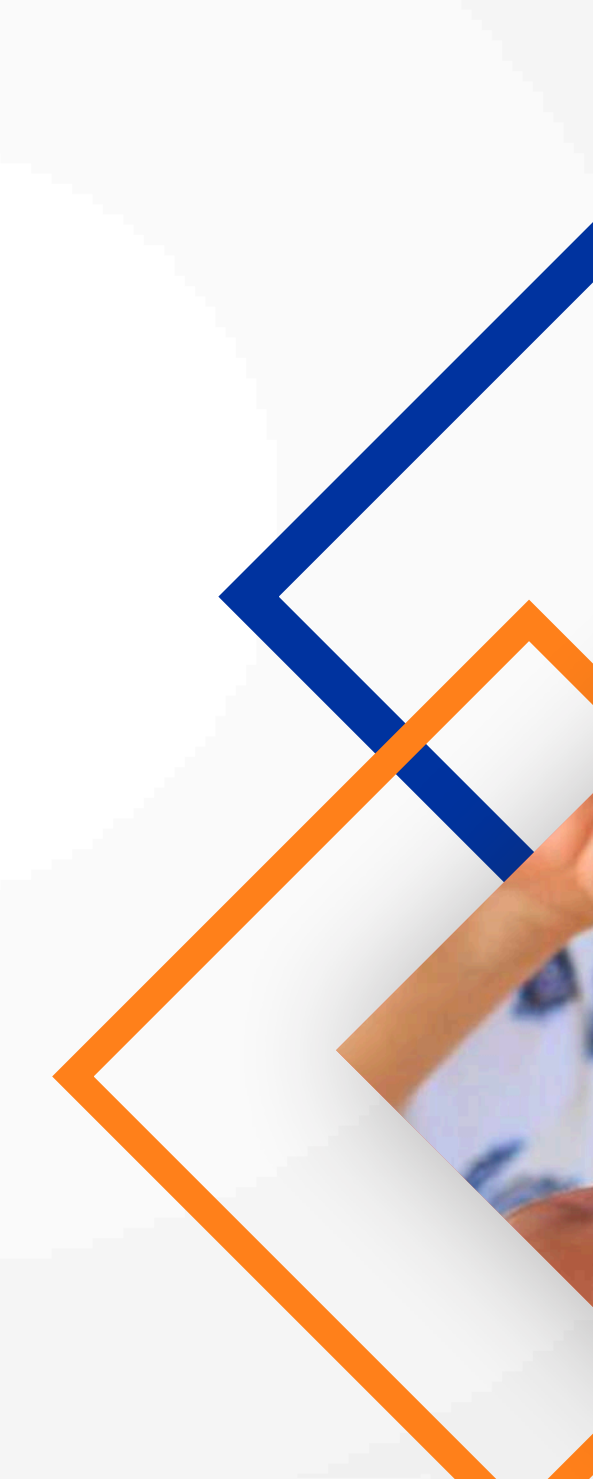

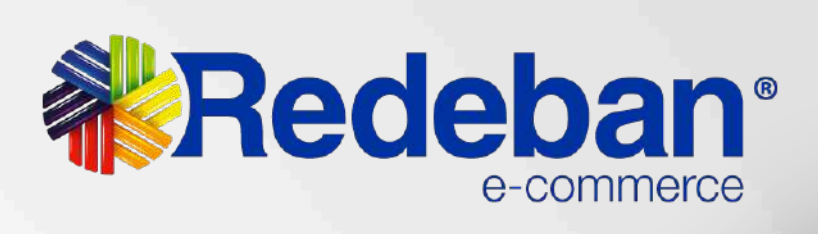

25,99

300

## **Ingreso al Dashboard**

## **Redeban**°

| Admin  | iistrador de transa | acciones   |
|--------|---------------------|------------|
| Usuari | 0                   |            |
| L      | correo electrón     | ico        |
| Contra | aseña               |            |
| ٢      | contraseña          |            |
| Ini    | iciar sesión        | Olvidé mi  |
|        |                     | contraseña |

#### **Bienvenido**

A través de esta herramienta podrás conocer a detalle la transaccionalidad de tus cuentas y hacer seguimiento a la operación minuto a minuto.

Descubre el poder de la información accediendo a gráficas con el comportamiento de usuarios en tiempo real. Descarga reportes y conoce a fondo cada detalle de las transacciones realizadas.

Ingresa con tu usuario y clave. Si Aún no cuentas con datos de ingreso, contacta a tu proveedor de servicio para entregarte las credenciales necesarias. Debes tener el correo electrónico registrado (Usuario) y la contraseña asignada por Globalpay. Si no recuerdas la contraseña, puedes cambiarla ingresando por la opción olvide mi contraseña.

### Link de ingreso: https://dashboard.redeban.com/ingreso

### Kegresar al menú

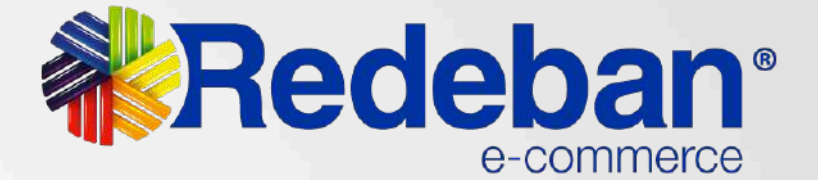

## **Cambio de Contraseña**

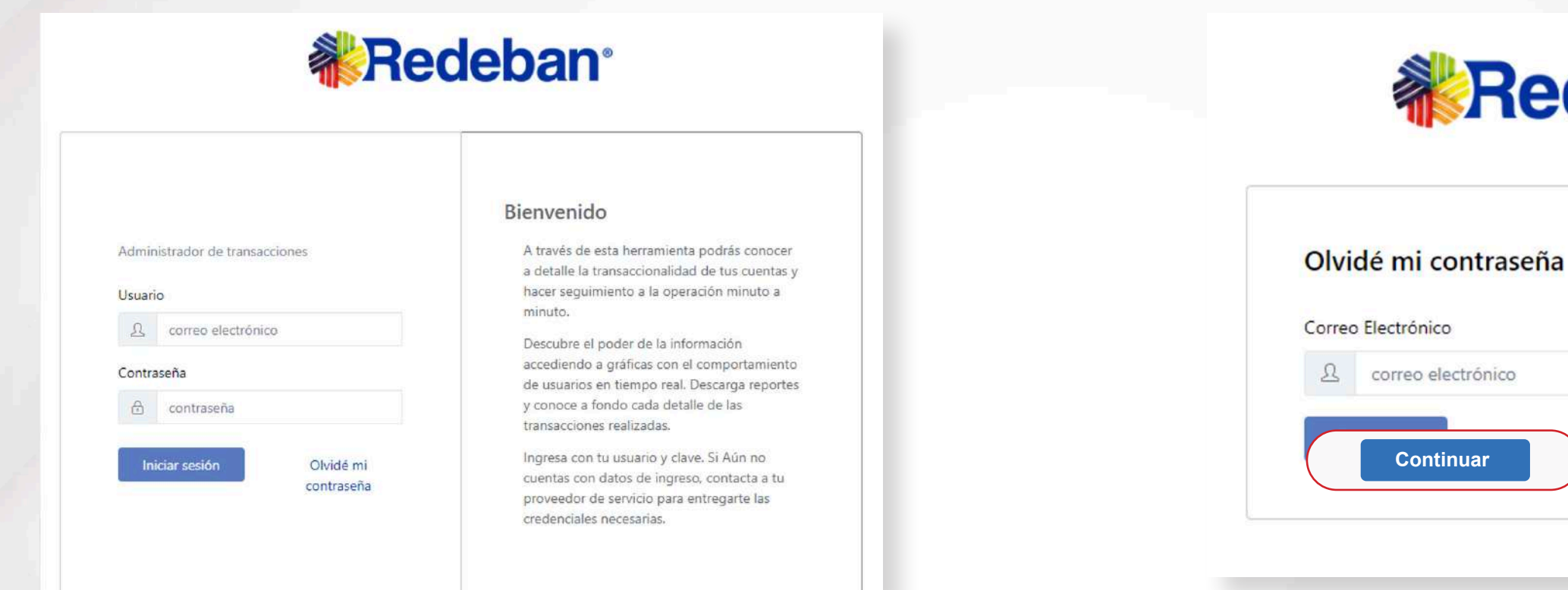

(1

### Para realizar el cambio de contraseña debes dar click en la opción olvidé mi contraseña.

\* Si es la primera vez que ingresas a la plataforma te pedirá cambio de contraseña.

### Kegresar al menú

2

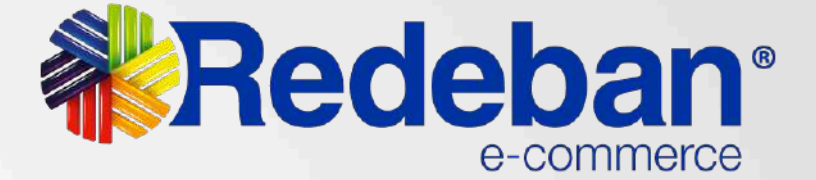

## **Redeban**<sup>®</sup>

## **Digita el correo electrónico registrado** y dar click en el botón continuar.

## Cambio de Contraseña

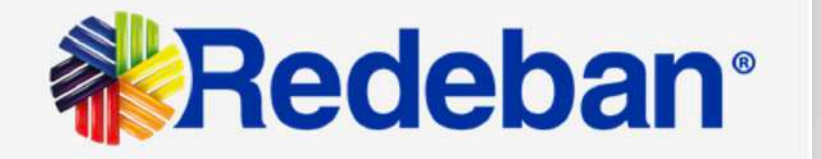

#### ¡Hola Nicole Andrea Patiño Hernandez

Has solicitado recuperar tu contraseña de Redeban, para continuar has clic en el siguiente enlace:

|                                      | Recuperar Contraseña                                                                                             |   |
|--------------------------------------|----------------------------------------------------------------------------------------------------|---|
| ¿No solicitaste la recuperación de f | contraseña? Escribenos a <u>servisios/gitales@rbm.com.co</u> , uno de nuestros agentes se comunicará<br>contigo. | ŝ |
| Redeban Multion                      | S.A. DIRECCIÓN GENERAL Y REGIONAL BOGOTÁ SUR: Cra.20 No.33-15                                                    |   |
|                                      | www.redebanewilicplor.com.co                                                                                     |   |

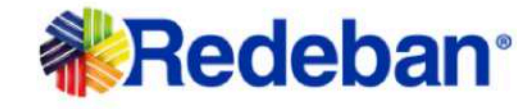

Nueva contraseña

Ingresa Tu Nueva Contraseña

contraseña

Confirma La Contraseña

contraseña

Continuar

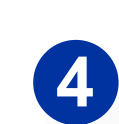

Debes asignar una nueva contraseña teniendo en cuenta las recomendaciones dadas. Recuerda que tu contraseña debe ser de al menos 8 caracteres y contener minúsculas, mayúsculas, números y símbolos.

Una vez hayas cambiado la contraseña dale clic al botón continuar.

3

<

Dale clic en recuperar contraseña, te llegará un correo para que puedas realizar el cambio de tu contraseña. Si no lo ves en la bandeja de entrada, debes buscarlo en la bandeja de correos no deseados o SPAM.

Regresar al menú <

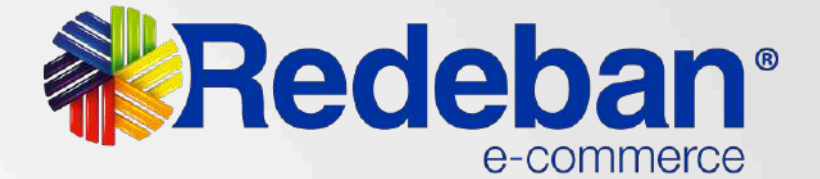

Recuerda que tu contraseña debe ser al menos 8 caracteres y contener minúsculas, mayúsculas, números y simbolos.

## Módulo Link de Pago

| eación de Link de pago                             |                                                  |  |
|----------------------------------------------------|--------------------------------------------------|--|
| Generación del link                                |                                                  |  |
| ara crear un link de pago manualmente debes ingres | ar la información del formulario a continuación. |  |
| unto (App code) 1                                  | Select                                           |  |
| lúmero de orden 2                                  | Número de orden                                  |  |
| lombre de cliente 3                                | Nombre de cliente                                |  |
| pellidos del cliente 4                             | Apellidos del cliente                            |  |
| orreo electrónico del cliente 5                    | correo@electronico.com                           |  |
| eléfono fijo o celular del cliente ① 6             | +57                                              |  |
| D de usuario 7                                     | ID de usuario                                    |  |
| lescripción de la orden 8                          | Descripción de la orden                          |  |
| Nonto antes de impuesto 9                          | \$ Monto antes de impuesto                       |  |
| npuesto 10                                         | S 0                                              |  |
| alor total a pagar 11                              | \$ 0                                             |  |
| 12                                                 | 28/05/2021 16:50                                 |  |

En este módulo generas el link de pago que le enviaras a los clientes para que puedan realizar el pago de la compra.

Diligencia los datos del cliente 1 al que le vas a generar el link de pagos

> Expiración del link: Por default el tiempo de expiración es de 24 horas; si se desea modificar se debe dar click sobre el campo. La fecha es modificable en minutos, horas o días, después de seleccionar el tiempo se debe dar click en el botón Apply para aplicar los cambios.

Regresar al menú <

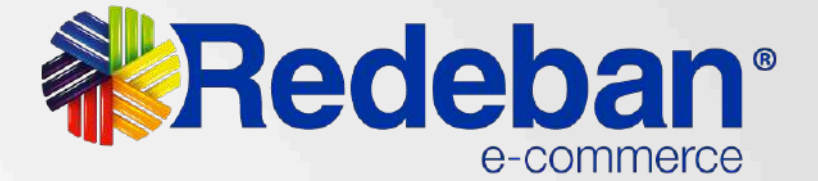

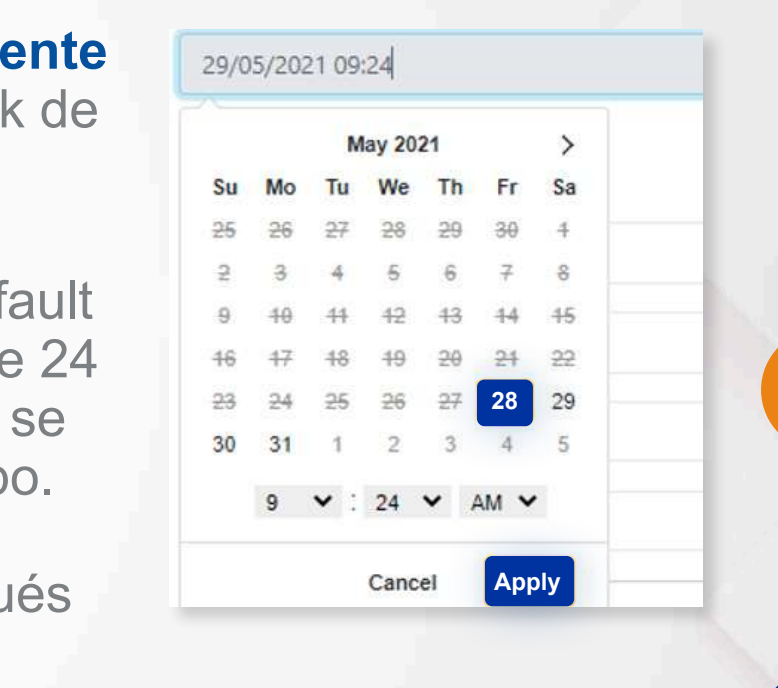

## Módulo Link de Pago

Limpiar datos Continuar

2

Cerrar

Captura exitosa El link fue generado con éxito. Puedes consultarlo en: https://link.pagosredeban.com/checkout/0Z Luego de diligenciar los datos requeridos en el formulario, le damos click en el botón de **continuar** o en el de **limpiar datos** si lo que se quiere es cambiar los datos del formulario.

3 Luego aparecerá la siguiente ventana, donde se puede copiar el link, para enviarlo al cliente por el medio que se requiera. Sin embargo, en ese momento ya se ha enviado el link de pago al correo electrónico que se agrego en el formulario por Email.

Kegresar al menú

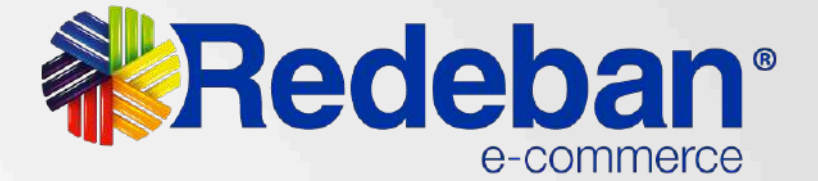

# **Redeban**<sup>®</sup>

## Para más información comunícate:

**Bogotá:** (601) 307 82 05

Línea nacional: 01 8000 931 022

### www.redeban.com

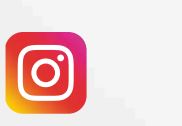

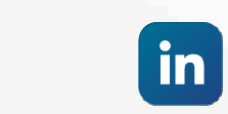

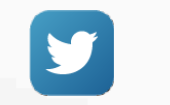

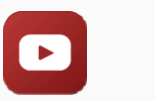

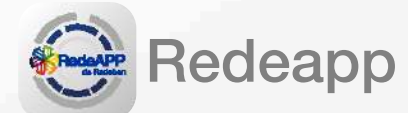

@RedebanM

@RedebanM

f

Redeban

@RedebanM

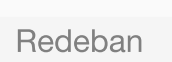

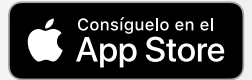

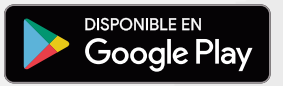